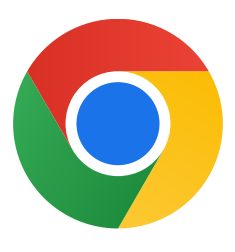

Agradecemos o download do Chrome para Windows 10.

## Siga estas etapas para sair do modo S e instalar o Chrome:

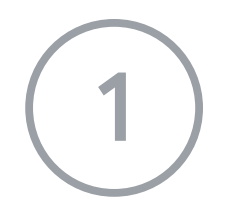

No PC com Windows 10 no modo S, abra **Configurações >** Atualização e segurança > Ativação.

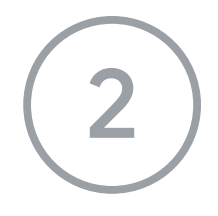

Na seção **Alternar para o Windows 10 Home** ou **Alternar para o Windows 10 Pro**, selecione **Ir para a Store**.

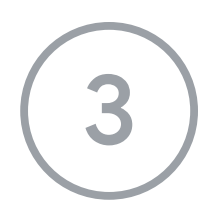

Na página seguinte (**Sair do modo S** ou semelhante), selecione o botão **Obter**.

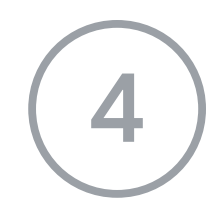

Depois de sair do modo S, execute o instalador **ChromeSetup.exe** novamente.

Se você precisar de mais ajuda, consulte

https://support.microsoft.com/pt-br/windows/perguntas-frequentes-sobre-o-windows-1

<u>0-no-modo-s-851057d6-1ee9-b9e5-c30b-93baebeebc85</u>